| Dokumentnamn          |  |
|-----------------------|--|
| Guide nya förare GATA |  |
| Senast uppdaterad     |  |
| 20250227              |  |
|                       |  |

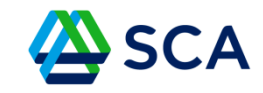

# Förare i Nya GATA

Obs! Nya GATA är byggd för att användas via en Android surfplatta enligt SCAs rekommendationer!

## Att logga in och skapa konto i GATA

Nya GATA är optimerad för Google Chrome, så använd den webbläsaren.

Dokumenttyp

Öppna ett fönster i webbläsaren Chrome i din surfplatta.

Använd denna länk till GATA SCA Transport, eller skriv in gata.sca.com

För att kunna använda GATA på bästa sätt behöver du som chaufför och användare köra GATA som en app med en ikon från skrivbordet. Gör så här:

I din webbläsare finns det tre prickar längst upp till höger, klicka på dem så att menyn fälls ut, och välj sedan Lägg till på startskärmen.

| Dokumentnamn          | Dokumenttyp |
|-----------------------|-------------|
| Guide nya förare GATA | Information |
| Senast uppdaterad     |             |
| 20250227              |             |

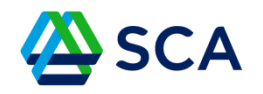

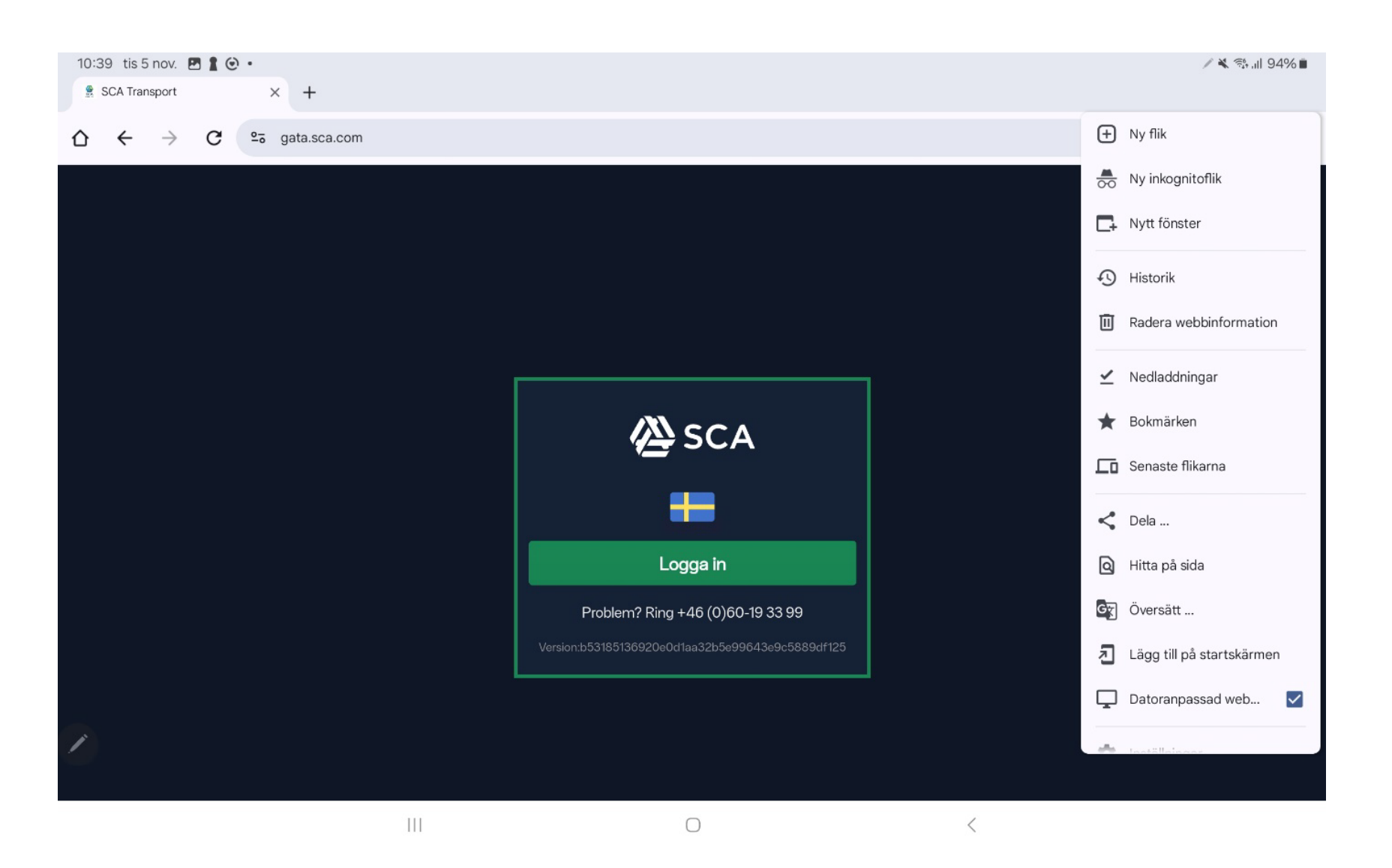

| Dokumentnamn          | Dokumenttyp |
|-----------------------|-------------|
| Guide nya förare GATA | Information |
| Senast uppdaterad     |             |
| 20250227              |             |

![](_page_2_Picture_1.jpeg)

#### Välj sedan alternativet Installera.

Nu laddas GATA ner och det skapas en ikon där apparna finns på din surfplatta.

![](_page_2_Picture_4.jpeg)

![](_page_3_Figure_0.jpeg)

![](_page_3_Picture_1.jpeg)

Flytta gärna ikonen till surfplattans *Skrivbord* för lättare åtkomst.

![](_page_3_Picture_3.jpeg)

Starta GATA genom att klicka på ikonen

Dokumentnamn

Guide nya förare GATA

Senast uppdaterad

20250227

Nu ser du GATAs inloggningssida. Klicka på Logga in

![](_page_4_Picture_5.jpeg)

Dokumenttyp

Information

![](_page_4_Picture_6.jpeg)

DokumentnamnDokumenttypGuide nya förare GATAInformationSenast uppdaterad20250227

![](_page_5_Picture_1.jpeg)

Nu ska du klicka på SCA - ADFS.

![](_page_5_Picture_3.jpeg)

| Dokumentnamn          | Dokumenttyp |
|-----------------------|-------------|
| Guide nya förare GATA | Information |
| Senast uppdaterad     |             |
| 20250227              |             |
| 20250227              |             |

![](_page_6_Picture_1.jpeg)

#### Registrera nu dig själv som användare genom att fylla i rutorna

| 11:05 tis 5 nov. 🖻 💠                                                                                                    |                                                                                                    |                                      |   |   |   |   |  |
|----------------------------------------------------------------------------------------------------|----------------------------------------------------------------------------------------------------|--------------------------------------|---|---|---|---|--|
| Registrera anvandare - Admini: X +                                                                                                    |                                                                                                    |                                      |   |   |   |   |  |
| ightarrow  ightarrow  ightarro | ternalLogin?returnUrl=%2Fconnect%2Fauthorize%2Fcallback%                                                                                                    | 3Fclient_id%3DGATA.Admin.Client%26 🕁 | ŧ | < | 1 | : |  |
|                                                                                                    | Registrera användare<br>Associera ditt SCA - ADFS<br>konto med en GATA-användare.<br>Du har nu autentiserats med SCA - ADFS.<br>Vänligen ange din e-postadress, fullständiga<br>namn samt telefonnummer nedan och klicka på                                                                 |                                      |   |   |   |   |  |
|                                                                                                    | knappen Registrera för att avsluta inloggningen.<br>Detta görs för att vi ska kunna koppla din SCA -<br>ADFS-användare med en GATA-användare som<br>du sedan kan ansöka om behörighter på.<br>Du kan när du vill efter att du registrerat din<br>användare i GATA dels se alla dina sparade |                                      |   |   |   |   |  |
|                                                                                                    | Användarnamn<br>Epost                                                                                                    |                                      |   |   |   |   |  |
| 2                                                                                                    | Fullständigt namn<br>Mobilnummer                                                                                                    |                                      |   |   |   |   |  |
|                                                                                                    | 0                                                                                                    |                                      |   |   |   |   |  |

| Dokumentnamn          | Dokumenttyp |
|-----------------------|-------------|
| Guide nya förare GATA | Information |
| Senast uppdaterad     |             |
| 20250227              |             |
|                       |             |

#### Välj sedan Behörigheter

| 🖉 SCA                                            |
|--------------------------------------------------|
|                                                  |
| Inloggad som                                     |
| Behörigheter                                     |
| Logga ut                                         |
| Problem? Ring +46 (0)60-19 33 99                 |
| Version:6a0496e9674e492bfd5f6f1533d1f40a84b15f6e |

![](_page_7_Picture_3.jpeg)

| Dokumentnamn          | Dokumenttyp |
|-----------------------|-------------|
| Guide nya förare GATA | Information |
| Senast uppdaterad     |             |
| 20250227              |             |
|                       |             |

![](_page_8_Picture_1.jpeg)

### Klicka på **+ Ansök behörighet** som finns i övre högra hörnet

|                                                                         |                       |              |                   |                |                           | · · · · · · · · · · · · · · · · · · ·            |                                  |
|-------------------------------------------------------------------------|-----------------------|--------------|-------------------|----------------|---------------------------|--------------------------------------------------|----------------------------------|
| Översikt<br>På denna sida visas dina behörigheter och notifik           | kationer.             |              |                   |                |                           |                                                  | + Ansök behörighet               |
| Transportföretag<br>Nedan visas alla transportföretag som du har behöri | ghet på.              |              |                   |                |                           | + Ansok företagsbehörighet                       | + Lägg till 🕑 Redigera           |
| Företagsnamn                                                            | ▼ Organisationsnummer | ▼ Externt id | ▼ Behörighetsnivå | ▼ Antal fordon | ▼ Kontaktperson ▼ Telefon | T Epost T                                        | Förmedlande Transportföretag 🛛 🝸 |
|                                                                         |                       |              |                   | Ingen data.    |                           |                                                  |                                  |
|                                                                         |                       |              |                   |                |                           |                                                  |                                  |
| Notifieringar<br>Nedan visas alla dina aktiva notifikationer.           |                       |              |                   |                |                           | 🗙 Återkalla ansökan 🗸 Markera som läst 🛛 🗙 Avslå | ansökan 🕑 Godkänn ansökan        |
| Ansökt av                                                               | 7 Roll                | ▼ Objekt     |                   | ▼ Objektsnamn  | ▼ Status                  | ▼ Datum                                          | т                                |
|                                                                         |                       |              |                   | Ingen data.    |                           |                                                  |                                  |
|                                                                         |                       |              |                   |                |                           |                                                  |                                  |
| Behörigheter<br>Nedan visas alla dina godkända behörigheter.            |                       |              |                   |                |                           |                                                  |                                  |
| Roll                                                                    |                       | ▼ Objekt     |                   |                | ▼ Objektsnamn             |                                                  |                                  |
|                                                                         |                       |              |                   | Ingen data.    |                           |                                                  |                                  |
|                                                                         |                       |              |                   |                |                           |                                                  |                                  |

•

Dokumentnamn

Dokumenttyp

Information

Guide nya förare GATA

Senast uppdaterad

20250227

SCA

Välj roll "Förare".

Därefter ska du välja även företag och transportresurs.

Ansök om behörighet och svara på följdfrågorna.

| ≡ 🖄 SCA 🗢 Filter inaktiverat ▪                                                      | Q, Sok | ☑ € 💡 굳 레 🍃 🛔 11:28 |
|-------------------------------------------------------------------------------------|--------|---------------------|
| <b>Ansök behörighet</b><br>Fyll i formuläret nedan för att ansöka om en behörighet. |        |                     |
| Välj om du vill ansöka som förare av fordon eller en administrativ roll i listan.   |        |                     |
| Forare Företagsadministratör Transportledare Tågtransportledare Tågtransportledare  |        |                     |
| nansports y ance organisatori satorininsu ator                                      |        |                     |
|                                                                                     |        |                     |
|                                                                                     |        |                     |

| Dokumentnamn          | Dokumenttyp |
|-----------------------|-------------|
| Guide nya förare GATA | Information |
| Senast uppdaterad     |             |
| 20250227              |             |

![](_page_10_Picture_1.jpeg)

Därefter behöver en person med administrativa rättigheter på ditt åkeri godkänna din ansökan.

Detta brukar ske omedelbart. Du kan se aktuell status under Översikt

| ≡ 🖄 SCA 🗢 Filter Inaktiverat 🔹                                                    |                                         |                 |                   | Q Søk          |                                       |                |                                        | ☑ € 💡 ⇄ 📶 🏷 💄 11:34                 |
|-----------------------------------------------------------------------------------|-----------------------------------------|-----------------|-------------------|----------------|---------------------------------------|----------------|----------------------------------------|-------------------------------------|
| Översikt<br>På denna sida visas dina behörigheter och notifikati                  | oner.                                   |                 |                   |                |                                       |                |                                        | + Ansök behörighet                  |
| <b>Transportföretag</b><br>Nedan visas alla transportföretag som du har behörighe | t på.                                   |                 |                   |                |                                       |                |                                        | usbehörighet 🕂 Lagg till 🕑 Redigera |
| Företagsnamn                                                                      | <ul> <li>Organisationsnummer</li> </ul> | ▼ Externt id    | ▼ Behörighetsnivå | ▼ Antal fordon | ▼ Kontaktperson                       | ▼ Telefon      | ▼ Epost                                | ▼ Förmedlande Transportföretag ▼    |
|                                                                                   |                                         |                 |                   | Ingen data.    |                                       |                |                                        |                                     |
|                                                                                   |                                         |                 |                   |                |                                       |                |                                        |                                     |
| Notifieringar<br>Nedan visas alla dina aktiva notifikationer.                     |                                         |                 |                   |                | _                                     |                | X Återkalla ansökan 🗸 Markera som läst | X Avslå ansökan 🗹 Godkänn ansökan   |
| Ansökt av T                                                                       | Roll                                    | ▼ Objekt        |                   | ▼ Objektsnamn  | т :                                   | Status         | ▼ Datum                                | т                                   |
| Mig själv                                                                         | Förare                                  | Transportresurs |                   | SJA003         | · · · · · · · · · · · · · · · · · · · | Väntar på svar | 2024-11-05 11:34                       | :50                                 |
|                                                                                   |                                         |                 |                   |                |                                       |                |                                        |                                     |
| Behörigheter<br>Nedan visas alla dina godkända behörigheter.                      |                                         |                 |                   |                |                                       |                |                                        |                                     |
| Roll                                                                              |                                         | ▼ Objekt        |                   |                | T                                     | Objektsnamn    |                                        | Т                                   |
|                                                                                   |                                         |                 |                   | Ingen data.    |                                       |                |                                        |                                     |

| Dokumentnamn          | Dokumenttyp |
|-----------------------|-------------|
| Guide nya förare GATA | Information |
| Senast uppdaterad     |             |
| 20250227              |             |

![](_page_11_Picture_1.jpeg)

När din ansökan är godkänd, får du som användare ett meddelande och en uppmaning om att uppdatera applikationen, klicka på **Ok**.

| Vppdatera dina roller     Du har blivit godkänd för en roll som du inte tidigare haft. För att denna roll ska få effekt och att menyerna ska kunna uppdateras behöver applikationen laddas om med din nya roll, vill du göra det nu?     Ck     Avbryt           |                              |                                                                        |                                                                     |                                        |
|----------------------------------------------------------------------------------------------------|------------------------------|------------------------------------------------------------------------|---------------------------------------------------------------------|----------------------------------------|
| Tenesportnesurs       SUA003       Wenter på svor                                                                                                    |                              |                                                                        |                                                                     |                                        |
| Uppdatera dina roller         Du har blivit godkänd för en roll som du inte tidigare haft. För att denna roll ska få effekt och att menyerna ska kunna uppdateras behöver applikationen laddas om med din nya roll, vill du göra det nu?         Ok       Avbryt |                              |                                                                        |                                                                     |                                        |
| Uppdatera dina roller Du har blivit godkänd för en roll som du inte tidigare haft. För att denna roll ska få effekt och att menyerna ska kunna uppdateras behöver applikationen laddas om med din nya roll, vill du göra det nu? Ok Avbryt                       |                              |                                                                        |                                                                     |                                        |
| Du har blivit godkänd för en roll som du inte tidigare haft. För att denna roll ska få effekt och att menyerna ska kunna uppdateras behöver applikationen laddas om med din nya roll, vill du göra det nu?<br>Ok Avbryt                                          | Uppdatera dina roller        |                                                                        |                                                                     |                                        |
| Ok Avbryt                                                                                                    | Du har blivit godkänd för en | roll som du inte tidigare haft. För att denna roll ska få effekt och a | att menyerna ska kunna uppdateras behöver applikationen laddas om n | ned din nya roll, vill du göra det nu? |
|                                                                                                    |                              |                                                                        |                                                                     | Ok Avbryt                              |
|                                                                                                    |                              |                                                                        |                                                                     |                                        |
|                                                                                                    |                              |                                                                        |                                                                     |                                        |
|                                                                                                    |                              |                                                                        |                                                                     |                                        |
|                                                                                                    |                              |                                                                        |                                                                     |                                        |

DokumentnamnDokumenttypGuide nya förare GATAInformationSenast uppdaterad20250227

![](_page_12_Picture_1.jpeg)

Nu kan du se menyalternativet Fordonssystem. Här ska du välja fordon/transportresurs.

| ≡ 🖄 SCA 🗢 Filter in | naktiv rat 🔻                     |                               |                           |                |                              | ⊠ <b>€ ♀ ≓</b> l ≫ 2                                             | 11:41 |
|---------------------|----------------------------------|-------------------------------|---------------------------|----------------|------------------------------|------------------------------------------------------------------|-------|
| Fordonssystem       | el prigheter och notifikationer. |                               |                           |                |                              | + Anack behör                                                    | ghet  |
| PositionsApp        | pretag som du har behörighet på. |                               |                           |                |                              | + Ansök företagsbehörighet + Lågg till &                         |       |
|                     |                                  | ▼ Organisationsnummer ▼ Exter | nt id 🔰 🕇 Behörighetsnivå | ▼ Antal fordon | ▼ Kontaktperson ▼ Telefon    | ▼ Epost ▼ Förmedlande Transportföre                              | tag 🔻 |
| Ansok benorignet    |                                  |                               |                           | Ingen data.    |                              |                                                                  |       |
| Logga ut            |                                  |                               |                           |                |                              |                                                                  |       |
|                     | notifikationer.                  |                               |                           |                |                              | X Återkalla ansökan 🗸 Markera som läst X Avslå ansökan 🗹 Godkärn |       |
|                     | T Roll                           | T                             | Objekt                    | ▼ Objektsnamn  | ▼ Status                     | ▼ Datum                                                          |       |
|                     | Förare                           |                               | Transportresurs           | SJA003         |                              | 2024-11-05 11:34:50                                              |       |
|                     |                                  |                               |                           |                |                              |                                                                  |       |
|                     | ında behörigheter.               |                               |                           |                |                              |                                                                  |       |
|                     |                                  | T                             | Objekt                    |                | ▼ Objektsnamn                |                                                                  | T     |
|                     |                                  |                               | Transportresurs           |                | Själanders Åkeri AB / SJA003 |                                                                  |       |
|                     |                                  |                               |                           |                |                              |                                                                  |       |

| Dokumentnamn          | Dokumenttyp |
|-----------------------|-------------|
| Guide nya förare GATA | Information |
| Senast uppdaterad     |             |
| 20250227              |             |

![](_page_13_Picture_1.jpeg)

|                                                                                                    | Q, sex | ☑ € 9 ⇄II 🎾 单 11:45 |
|----------------------------------------------------------------------------------------------------|--------|---------------------|
| Välj fordon                                                                                                  |        |                     |
| SJA003 (SJA003 - SJA004) - Kranbil<br>Transportförstag Själanders Åkeri AB<br>Förmeidlande Transportföretag: |        |                     |
|                                                                                                    |        |                     |